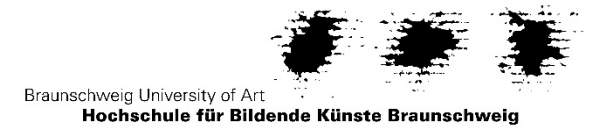

## Anleitung zur Online-Bewerbung an der HBK Braunschweig (Stand 02/2025)

Die Bewerbung an der Hochschule für Bildende Künste (HBK) Braunschweig erfolgt über das Online-Bewerbungsportal (<u>https://cmo.hbk-bs.de</u>). Die erforderlichen Unterlagen sind ausschließlich per Upload einzureichen, keine postalische Übersendung und keine Übersendung per E-Mail!

## **Online-Bewerbung**

 Bewerbungsportal aufrufen (<u>https://cmo.hbk-bs.de</u>) und Selbstregistrierung vornehmen. HBK-Studierende melden sich mit ihrem HBK-Account im Studienportal als Studierende an und führen von dort ihre Bewerbung durch.

Ehemalige HBK-Studierende oder Gasthörer\*innen können keine Selbstregistrierung vornehmen. Bitte wenden Sie sich an das Immatrikulations- und Prüfungsamt (E-Mail: <u>i-am@hbk-bs.de</u>).

| Hochschulportal der HBK Braunschweig                                                                                                    |                                                                                                    |
|----------------------------------------------------------------------------------------------------|----------------------------------------------------------------------------------------------------|
| Startseite Bewerber*innen Studierende                                                                                                    |                                                                                                    |
| Registrierung für Bewerber*innen                                                                                                    | Bewerbungstermine                                                                                                    |
| Liebe Bewerber*innen,<br>die Studienbewerbung ist in zwei Schritte gegliedert:                                                                                                    | Kunstlerisches Aufnahmeverfahren: 01.02 15.03.     Meisterschüler, postgradualer Studiengang Freie Kunst: 01.02 15.07.                                                            |
| Schritt 1: Registrierung<br>Schritt 2: Online Bewerbung                                                                                                    | Master of Arts Transformation Design: 01.05. 15.06.     Bachelor of Arts Kunstwissenschaft: 01.06. 15.07.                                                                         |
| Im Anschluss an die Registrierung erhalten Sie per E. Mail Ihre Loginkennung und die Anwesungen zur Aktivierung des Dewerbungszugangs.<br>Jilter bigens die deien Anwesungen für une en erfolgreiche Amerikung im Portu.<br>Nach dieser Anmedkung konnen Sie mit der Onine Bewerbung beginnen.<br>Für eine spätzer termatikulation benömigen Sie sowohl Ihrer (Eignkennung als als uch Ihr Passwort. | Matter of Fabulation: 01.06, -15.07.     Holder Schulzer (hur mit Fachklassenzusage): 01.06, -15.07.     Matter of Arts Kunstwesenschaft und Medlenwissenschaften: 01.06, -15.08. |
| Ehemalige HBK-Studierende und Gasthörer*innen können sich nicht erneut registrieren, da bereits Daten vorhanden sind.                                                                                                    | Hinweise zum Bewerbungsverfahren                                                                                                    |
| Sie müssen per E-Mail ( <u>Lamt@hhk.bs.de</u> ) eine Loginkennung anfordern.                                                                                                    | Bitte informieren Sie sich vor der Online-Bewerbung auf der Website über die Bewerbungsverfahren.<br>https://divid.org/documenten/                                                |
| Studierende, die aktuell an unserer Universität immatrikuliert sind, müssen sich nicht registrieren, sondern loggen sich oben rechts mit Ihrer id-<br>Nummer ein.                                                                                                    |                                                                                                    |
|                                                                                                    |                                                                                                    |
| B Her registereren Sie sich und vohlen ihre Zugangsdaten aus                                                                                                    |                                                                                                    |

Durch Klick auf den Button "Jetzt registrieren" öffnet sich das Fenster zur Selbstregistrierung:

2. Persönliche Daten und Kontaktdaten angeben. Mit einem "\*" gekennzeichnete Felder sind Pflichtfelder und müssen ausgefüllt werden!

| sind hier: Startseite         |                             | តា Unline-Bewerbunរ្ |
|-------------------------------|-----------------------------|----------------------|
| Selbstregistrierung           |                             |                      |
| Edit Datadictionary           |                             |                      |
| Persönliche Daten             |                             |                      |
| * Nachname                    | Mustermann                  |                      |
| * Vorname                     | Max                         |                      |
| Alle Vornamen                 |                             | 0                    |
| * Geschlecht                  | männlich 🗸                  |                      |
| Akademischer Grad             |                             | 0                    |
| Akademischer Grad Zusatz      |                             | 0                    |
| Akademische Bezeichnung/Titel | ·<br>·                      | 0                    |
| Namenszusatz                  |                             | 0                    |
| Namensanhang                  |                             | 0                    |
| Künstlername                  |                             |                      |
| * Geburtsdatum                | 01.01.1997 🔟 🛈              |                      |
| * Geburtsort                  | Braunschweig                |                      |
| Geburtsland                   | Deutschland 🗸               |                      |
| Geburtsname                   |                             |                      |
| * Staatsangehörigkeit (Land)  | Deutschland 🗸               |                      |
| 2. Staatsangehörigkeit (Land) |                             |                      |
| Kontaktdaten                  |                             |                      |
| Land                          | Deutschland 🗸               |                      |
| Zusatz (c/o, Zimmernr.)       |                             |                      |
| * Straße und Hausnr.          | Musterweg 1                 |                      |
| * Postleitzahl                | 12345                       |                      |
| * Ort                         | Musterstadt                 |                      |
| Telefon                       |                             | 0                    |
| Mobiltelefon                  |                             | 0                    |
| * E-Mail                      | max.mustermann@mail.de      | 0                    |
| * F-Mail (Wdb.)               | -<br>max mustermann@mail.de | ()                   |
| E-Wall (Wall.)                |                             | ~                    |

Passwort anlegen, Sicherheitsabfrage beantworten, Haken bei den "Hinweisen zum Datenschutz" setzen und Selbstregistrierung über den Button "Registrieren" abschließen.

| Passwort                                                                                        |                                                                        |                                                        |
|-------------------------------------------------------------------------------------------------|------------------------------------------------------------------------|--------------------------------------------------------|
| Mindestens 8 Zeichen (Mindestens ein Sonderzeit                                                 | chen oder eine Zahl)                                                   |                                                        |
| * Passwort                                                                                      |                                                                        | 0                                                      |
| * Passwort wiederholen                                                                          |                                                                        | •                                                      |
| Sicherheitsabfrage                                                                              |                                                                        |                                                        |
| Um sicherzustellen, dass die Anfrage von ein<br>Zahlen aus der untenstehenden Abfrage in das Au | nem Menschen und nicht von einer Spam-Maschine dui<br>ttwort-Feld ein. | rchgeführt wurde, tragen Sie bitte die Buchstaben bzw. |
| Sicherheitsabfrage (Captcha)                                                                    | Wie viele Buchstaben hat RELIEVES?                                     | 3                                                      |
| * Antwort auf Sicherheitsabfrage                                                                | 8                                                                      | 0                                                      |
| Datenschutzhinweise                                                                             | ührten Hinweise zum Datenschutz zur Kenntnis ger<br>Registrieren       | nommen und akzeptiere sie.                             |

3. Nach erfolgreicher Registrierung wird eine Willkommens-E-Mail an die angegebene Mailadresse versandt. Diese enthält die generierte Loginkennung für das Online-Bewerbungsportal und einen Link zur Freischaltung des Accounts.

|                                                                                                    |                                                                            |                           |                       | -               |             | ~ ~             |
|----------------------------------------------------------------------------------------------------|----------------------------------------------------------------------------|---------------------------|-----------------------|-----------------|-------------|-----------------|
| Studienbewerbung: Willkom X                                                                                                    |                                                                            |                           |                       |                 |             |                 |
| The Abrufen Verfassen Verfassen Verfassen Chat Adressbuch Schlagwörter V Schnellfilter                                                                                                    | Q                                                                          | Suchen <strg+k></strg+k>  |                       |                 |             | Ξ               |
| Von Mir <i-amt@hbk-bs.de> 🚖</i-amt@hbk-bs.de>                                                                                                    | ✤ Antworten                                                                | み Weiterleiten            | Archivieren           | 👌 Junk          | 🛍 Löschen   | Mehr N          |
| Betreff Studienbewerbung: Willkommens-E-Mail                                                                                                    |                                                                            |                           |                       |                 |             | 09:07           |
| An Mich                                                                                                    |                                                                            |                           |                       |                 |             |                 |
| Herzlich willkommen Herr Mustermann,                                                                                                    |                                                                            |                           |                       |                 |             |                 |
| wir haben Ihnen im Rahmen Ihrer Selhstregistrierung folgende Benutzerdater                                                                                                    | reserviert:                                                                |                           |                       |                 |             |                 |
|                                                                                                    |                                                                            |                           |                       |                 |             |                 |
| Benutzerkennung: cmo.mustma55<br>Ressuent: The callet gruähltes Ressuent                                                                                                    |                                                                            |                           |                       |                 |             |                 |
| Passwort: Inr selbst gewanites Passwort                                                                                                    |                                                                            |                           |                       |                 |             |                 |
| Damit Sie sich mit diesen Daten anmelden können, bestätigen Sie bitte mit                                                                                                    |                                                                            |                           |                       |                 |             |                 |
| tolgendem Link Ihre E-Mail-Adresse:                                                                                                    |                                                                            |                           |                       |                 |             |                 |
|                                                                                                    |                                                                            |                           |                       |                 |             |                 |
| https://cmo-c.hbk-bs.de/qisserver/pages/psv/selbstregistrierung/pub/mailvo                                                                                                    | rifizierung.x                                                              | html? flowId=             | selfRegistra          | tionVeri        | fication-f  | low&            |
| https://cmo-c.hbk-bs.de/qisserver/pages/psv/selbstregistrierung/pub/mailvvb<br>token=27cca719-b5a0-4111-9046-b1523624fe45&navigationPosition=functions,mail                                                                                                    | erifizierung.x<br>MilVerificatio                                           | <u>html? flowId=</u>      | selfRegistra          | tionVeri        | fication-f  | <u>low&amp;</u> |
| https://cmo-c.hbk-bs.de/qisserver/pages/psv/selbstregistrierung/pub/mailv<br>token=27cca719-b5a0-4111-9046-b1523624fe45&navigationPosition=functions,m<br>Sollte Ihr E-Mail-Programm keinen direkten Verweis anzeigen, kopieren Sie                                                                                                    | erifizierung.x<br>ilVerificatio<br>bitte                                   | html? flowId=<br>n        | selfRegistra          | tionVeri        | fication-f  | <u>low&amp;</u> |
| https://cmo-c.hbk-bs.de/qisserver/pages/psv/selbstregistrierung/pub/mailvt<br>token=27cca719-b5a0-4111-9046-b1523624fe45&navigationPosition=functions,m<br>Sollte Ihr E-Mail-Programm keinen direkten Verweis anzeigen, kopieren Sie<br>die komplette Zeile in die Adresszeile Ihres Browserfensters.                                                                                                    | erifizierung.x<br>MilVerificatio<br>bitte                                  | html? flowId=<br><u>n</u> | selfRegistra          | tionVeri        | fication-f  | <u>low&amp;</u> |
| https://cmo-c.hbk-bs.de/qisserver/pages/psv/selbstregistrierung/pub/mailv<br>token=27cca719-b5a0-4111-9046-b1523624fe45&navigationPosition=functions,m<br>Sollte Ihr E-Mail-Programm keinen direkten Verweis anzeigen, kopieren Sie<br>die komplette Zeile in die Adresszeile Ihres Browserfensters.<br>Alternativ können Sie unter dem Menüpunkt 'E-Mail-Verifikation' folgenden                                                                                                    | rifizierung.x<br>illVerificatio<br>bitte                                   | html? flowId=<br>n        | <u>selfRegistra</u>   | <u>tionVeri</u> | fication-f  | <u>low&amp;</u> |
| https://cmo-c.hbk-bs.de/qisserver/pages/psv/selbstregistrierung/pub/mailv<br>token=27cca719-b5a0-4111-9046-b1523624fe45&navigationPosition=functions,mm<br>Sollte Ihr E-Mail-Programm keinen direkten Verweis anzeigen, kopieren Sie<br>die komplette Zeile in die Adresszeile Ihres Browserfensters.<br>Alternativ können Sie unter dem Menüpunkt 'E-Mail-Verifikation' folgenden<br>Freischaltcode eingeben:                                                                                                    | rifizierung.x<br>illVerificatio<br>bitte                                   | html? flowId=<br><u>n</u> | selfRegistra          | tionVeri        | fication-f. | <u>low&amp;</u> |
| https://cmo-c.hbk-bs.de/qisserver/pages/psv/selbstregistrierung/pub/mailv<br>token=27cca719-b5a0-4111-9046-b1523624fe45&navigationPosition=functions.mm<br>Sollte Ihr E-Mail-Programm keinen direkten Verweis anzeigen, kopieren Sie<br>die komplette Zeile in die Adresszeile Ihres Browserfensters.<br>Alternativ können Sie unter dem Menüpunkt 'E-Mail-Verifikation' folgenden<br>Freischaltcode eingeben:<br>27cca719-b5a0-4111-9046-b1523624fe45                                                                               | rifizierung.x<br>ilVerificatio<br>bitte                                    | html? flowId=<br>n        | selfRegistra          | tionVeri        | fication-f. | <u>low&amp;</u> |
| https://cmo-c.hbk-bs.de/qisserver/pages/psv/selbstregistrierung/pub/mailv<br>token=27cca719-b5a0-4111-9046-b1523624fe45&navigationPosition=functions.mm<br>Sollte Ihr E-Mail-Programm keinen direkten Verweis anzeigen, kopieren Sie<br>die komplette Zeile in die Adresszeile Ihres Browserfensters.<br>Alternativ können Sie unter dem Menüpunkt 'E-Mail-Verifikation' folgenden<br>Freischaltcode eingeben:<br>27cca719-b5a0-4111-9046-b1523624fe45<br>Diese E-Mail wurde automatisch erzeugt, bitte antworten Sie nicht auf dies | erifizierung.x<br>ilVerificatio<br>bitte<br>e E-Mail.                      | html? flowId=<br>n        | selfRegistra          | <u>tionVeri</u> | fication-f. | <u>low&amp;</u> |
| https://cmo-c.hbk-bs.de/qisserver/pages/psv/selbstregistrierung/pub/mailv<br>token=27cca719-b5a0-4111-9046-b1523624fe45&navigationPosition=functions.mm<br>Sollte Ihr E-Mail-Programm keinen direkten Verweis anzeigen, kopieren Sie<br>die komplette Zeile in die Adresszeile Ihres Browserfensters.<br>Alternativ können Sie unter dem Menüpunkt 'E-Mail-Verifikation' folgenden<br>Freischaltcode eingeben:<br>27cca719-b5a0-4111-9046-b1523624fe45<br>Diese E-Mail wurde automatisch erzeugt, bitte antworten Sie nicht auf die: | rifizierung.x<br>ilVerificatio<br>bitte<br>se E-Mail.                      | html? flowId=<br>n        | - <u>selfRegistra</u> | tionVeri        | fication-f. | <u>low&amp;</u> |
| https://cmo-c.hbk-bs.de/qisserver/pages/psv/selbstregistrierung/pub/mailv<br>token=27cca719-b5a0-4111-9046-b1523624fe45&navigationPosition=functions,mu<br>Sollte Ihr E-Mail-Programm keinen direkten Verweis anzeigen, kopieren Sie<br>die komplette Zeile in die Adresszeile Ihres Browserfensters.<br>Alternativ können Sie unter dem Menüpunkt 'E-Mail-Verifikation' folgenden<br>Freischaltcode eingeben:<br>Z7cca719-b5a0-4111-9046-b1523624fe45<br>Diese E-Mail wurde automatisch erzeugt, bitte antworten Sie nicht auf dies | <del>rifizierung.x</del><br><del>ilVerificatio</del><br>bitte<br>e E-Mail. | html? flowId=<br>n        | <u>selfRegistra</u>   | tionVeri        | fication-f  | <u>low&amp;</u> |
| https://cmo-c.hbk-bs.de/aisserver/pages/psv/selbstregistrierung/pub/mailv<br>token=27cca719-b5a0-4111-9046-b1523624fe45&navigationPosition=functions,ma<br>Sollte Ihr E-Mail-Programm keinen direkten Verweis anzeigen, kopieren Sie<br>die komplette Zeile in die Adresszeile Ihres Browserfensters.<br>Alternativ können Sie unter dem Menüpunkt 'E-Mail-Verifikation' folgenden<br>Freischaltcode eingeben:<br>27cca719-b5a0-4111-9046-b1523624fe45<br>Diese E-Mail wurde automatisch erzeugt, bitte antworten Sie nicht auf dies | nifizierung.x<br>ilVerificatio<br>bitte<br>⇔ E-Mail.                       | html? flowId=<br><u>n</u> | <u>selfRegistra</u>   | tionVeri        | fication-f  | <u>low&amp;</u> |
| https://cmo-c.hbk-bs.de/aisserver/pages/psv/selbstregistrierung/pub/mailv<br>token=27cca719-b5a0-4111-9046-b1523624fe45&navigationPosition=functions,mu<br>Sollte Ihr E-Mail-Programm keinen direkten Verweis anzeigen, kopieren Sie<br>die komplette Zeile in die Adresszeile Ihres Browserfensters.<br>Alternativ können Sie unter dem Menüpunkt 'E-Mail-Verifikation' folgenden<br>Freischaltcode eingeben:<br>27cca719-b5a0-4111-9046-b1523624fe45<br>Diese E-Mail wurde automatisch erzeugt, bitte antworten Sie nicht auf die: | rifizierung.x<br>ilVerificatio<br>bitte<br>.e E-Mail.                      | html? flowId=<br>n        | <u>selfRegistra</u>   | tionVeri        | fication-f  | <u>low&amp;</u> |
| https://cmo-c.hbk-bs.de/qisserver/pages/psv/selbstregistrierung/pub/mailv<br>token=27cca719-b5a0-4111-9046-b1523624fe45&navigationPosition=functions,mu<br>Sollte Ihr E-Mail-Programm keinen direkten Verweis anzeigen, kopieren Sie<br>die komplette Zeile in die Adresszeile Ihres Browserfensters.<br>Alternativ können Sie unter dem Menüpunkt 'E-Mail-Verifikation' folgenden<br>Freischaltcode eingeben:<br>27cca719-b5a0-4111-9046-b1523624fe45<br>Diese E-Mail wurde automatisch erzeugt, bitte antworten Sie nicht auf die: | rifizierung.x<br>ilVerificatio<br>bitte<br>                                | html? flowId=<br><u>n</u> | <u>selfRegistra</u>   | tionVeri        | fication-f  | <u>low&amp;</u> |
| https://cmo-c.hbk-bs.de/qisserver/pages/psv/selbstregistrierung/pub/mailv<br>token=27cca719-b5a0-4111-9046-b1523624fe45&navigationPosition=functions,m<br>Sollte Ihr E-Mail-Programm keinen direkten Verweis anzeigen, kopieren Sie<br>die komplette Zeile in die Adresszeile Ihres Browserfensters.<br>Alternativ können Sie unter dem Menüpunkt 'E-Mail-Verifikation' folgenden<br>Freischaltcode eingeben:<br>27cca719-b5a0-4111-9046-b1523624fe45<br>Diese E-Mail wurde automatisch erzeugt, bitte antworten Sie nicht auf die:  | rifizierung.x<br>ilVerificatio<br>bitte<br>e E-Mail.                       | html? flowId=<br><u>n</u> | selfRegistra          | tionVeri        | fication-f  | <u>low&amp;</u> |

Nach der Freischaltung ist der Log-in ausschließlich mit der Loginkennung möglich, nicht mit der E-Mail-Adresse.

| 0 | Sie haben sich erf<br>Bitte melden Sie s<br>gewählten Passwe | folgreich verifiziert.<br>sich jetzt mit Ihrer E<br>ort an. | Benutzerkennung (nicht mit Ihrer E-Mail-A | dresse) aus der zugesandten E-Mail und Ihrem |
|---|--------------------------------------------------------------|-------------------------------------------------------------|-------------------------------------------|----------------------------------------------|
|   |                                                              | Benutzerkennung                                             | cmo.mustma55                              |                                              |
|   |                                                              | Passwort                                                    |                                           |                                              |
|   |                                                              |                                                             | Anmelden                                  |                                              |

 Log-in durchführen und Online-Bewerbung mit Button "Bewerbung starten" beginnen. Im künstlerischen Aufnahmeverfahren und für den Master of Arts sind mehrere Bewerbungen möglich. Für den Bachelor Kunstwissenschaft und den Master of Education kann nur ein Bewerbungsantrag eingereicht werden.

| Hochschulportal der H     | BK Braunschweig                 |
|---------------------------|---------------------------------|
| Online-Bewerbung 💌        |                                 |
| DataDictionary bearbeiten | veiterte Informationen anzeigen |
| Bewerbung starten         |                                 |

Dann einen neuen Bewerbungsantrag hinzufügen.

| Studienbewerbung<br>Bewerbungssemester: Wintersemester 2025/26                          |           |
|-----------------------------------------------------------------------------------------|-----------|
| Anträge in Vorbereitung                                                                 | (i) Hilfe |
| Um sich auf einen Studienplatz zu bewerben, klicken Sie auf "Bewerbungsantrag hinzufüge | n".       |
| Bewerbungsantrag hinzufügen                                                             |           |

5. Erst den Abschluss und dann den gewünschten Studiengang auswählen.

Im Darstellenden Spiel werden alle Fächerkombinationen mit und ohne Lehramtsausrichtung zunächst über den Abschluss "BA mit Lehramtsoption" ausgewählt, im Verlauf der Online-Bewerbung werden Schwerpunkt und Zweitfach abgefragt. Auch für den Studiengang Kunstpädagogik ist das Zweitfach auszuwählen.

Während der Online-Bewerbung werden die angegebenen Bewerbungsdaten auf der rechten Seite angezeigt. Die generierte Bewerbungsnummer bleibt für das gesamte Bewerbungsverfahren bestehen und ist bei Rückfragen immer anzugeben.

Die Zuordnung der Abschlüsse finden Sie in der Tabelle.

. .

| studienbewerbung                                                                                                    |                                                                                                    |                                                                                                    |                                                                                                    |
|----------------------------------------------------------------------------------------------------|----------------------------------------------------------------------------------------------------|----------------------------------------------------------------------------------------------------|----------------------------------------------------------------------------------------------------|
| Jewerbungssemester Wintersemester 2025/26                                                                                                    |                                                                                                    |                                                                                                    | Persönliche Informationen                                                                                                    |
| Die mit Sternchen (*) versehenen Felder sind Pflichtangaben.                                                                                                    | Einige Eingabefelder verfügen über ein Informations-lcon, üb                                            | er das zusätzliche informationen angezeigt werden können.                                               | Bewerbungsnummer: 25200058                                                                                                    |
| Hinweise zur Studienbewerbung                                                                                                    |                                                                                                    |                                                                                                    | Mustermann, Max                                                                                                    |
| <ul> <li>Zu hrer Unterstützung sind auch unvollständige und Bewerbungsantrage in Vorberetung durch das Immatrikulations- und Prüfungsamt einsehbar. Die Einsicht erfolgt aber nur, wenn Sie mit dem Immatrikulations- und Prüfungsamt Kontak aufnehmen.</li> <li>Unvollständige und nicht abgegebene Bewerbungsanträge werden nach Beendigung der Zulassungsverfahren unverzüglich gelöscht.</li> </ul> |                                                                                                    | Musterweg 1, 12345 Musterstadt<br>max.mustermann@mail.de<br>01234567890                                 |                                                                                                    |
| Für Ihren Studiengangwunsch wählen Sie zunachst den Absch<br>Bitte halten Sie alle hochzuladenden Bewerbungsunterlagen                                                                                                    | nluss und anschließend den Studiengang aus.<br>Im PDF-Format und Film/Videoarbeiten im MPEG4-Format ber | eit. Für das Ausfüllen und Hochladen Ihres Bewerbungsantrages sollten ca. 20 Minuten eingeplant werden. | 😂 Über diese Funktion können Sie Ihre eingegebenen Daten kontrollieren (nur für Ihre Unterlagen)                                                                                                    |
| Übersicht über die Abschlüsse und angebotenen Studiengä                                                                                                    | nge                                                                                                    |                                                                                                    | Hilfe & Kontakt                                                                                                    |
| Bachelor (KH) Visuelle Kommunikation                                                                                                    | Bachelor of Arts <ul> <li>Kunstwissenschaft mit dazugehörigem Nebenfach</li> </ul>                      |                                                                                                    | Für Rückfragen wenden Sie sich bitte an:<br>Dipiom Freie Kunst - Meisterschüler; +49 (0)531/391-9129<br>Bachelor Kunstgadogist - Bartelindendes Spiel - Kunstwissenschaft; +49 (0)531/391-9121<br>Bachelor Design in der digitalen Gesellschaft +49 (0)531/391-9121<br>Desidert Funge - Mersenschuler auf - 407/032420 10:21 |
| Bachelor of Arts m.L.<br>Kunstpädagogik<br>Darstellendes Spiel (mit und ohne Lehramtsoption)                                                                                                    | LA Bachelor GS /Sek I <ul> <li>Kunst in der Sonderpädagogik</li> </ul>                                  |                                                                                                    | Kuns ein Bachelorstudinegang Sonderpädagogik (8.A.) +49 (0)531/391-9121<br>Master of Education Kuns 1. Anaellenderá Spel -49 (0)531/391-9121<br>Master Mediensvissenschaften: +49 (0)531/391-9127<br>Master Transformation Deign; +49 (0)531/391-9121                                                                        |
| Diplom                                                                                                    | Master of Arts                                                                                          |                                                                                                    | Master Kunstwissenschaft: +49 (0)531/391-9121                                                                                                    |
| Freie Kunst                                                                                                    | Kunstwissenschaft     Medienwissenschaften     Transformation Design                                    |                                                                                                    | O Informationen.zuc.Online.Rewectung                                                                                                    |
| Master of Education                                                                                                    | Meisterschüler                                                                                          |                                                                                                    |                                                                                                    |
| Kunst     Darstellendes Spiel                                                                                                    | Frele Kunst                                                                                             |                                                                                                    |                                                                                                    |
| Ihr Studiengangswunsch                                                                                                    | $\sim$                                                                                                  |                                                                                                    |                                                                                                    |
| Nachdem Sie einen vollständigen Studiengang ausgewäl                                                                                                    | nit haben, können Sie mit "Weiter" fortfahren.                                                          |                                                                                                    |                                                                                                    |
|                                                                                                    | Abschluss Bitte auswählen.                                                                              | •0                                                                                                    |                                                                                                    |

Wer sich für ein höheres Fachsemester bewerben möchte, hat im Bewerbungsportal nur die Möglichkeit das 1. Fachsemester auszuwählen. In einem der kommenden Schritte besteht die Möglichkeit einen formlosen Antrag auf Zulassung in ein höheres Fachsemester und die entsprechenden Studiennachweise hochzuladen. Über den Button "Weiter" geht es jeweils zur nächsten Eingabemaske.

| * Abschluss                                                  | Diplom                          | <b>~</b> ①   |
|--------------------------------------------------------------|---------------------------------|--------------|
| * Studienfach                                                | Freie Kunst                     | <b>~</b> (i) |
| * Vertiefung                                                 | Diplom KH Freie Kunst (PO2020)  | ~ (i)        |
| Mit welchem Fachsemester wollen<br>Sie das Studium beginnen? | 1. Fachsemester                 | <b>~</b> (i) |
| Zulassungstyp                                                | Örtliche Zulassungsbeschränkung |              |

6. Daten zur erworbenen Hochschulreife angeben. Bitte sorgfältig eintragen.

Wird die Hochschulzugangsberechtigung (HZB) erst nach Ablauf der Online-Bewerbungsfrist erworben, hier den zukünftigen Abschluss (z.B. Gymnasium), das Datum 01.01. des aktuellen Jahres und die Durchschnittsnote 4,0 eintragen. Bei der späteren Online-Immatrikulation können dann die tatsächlich erreichte Durchschnittsnote und das Datum aktualisiert werden.

Nur Studiengang Freie Kunst:

Studienbewerber <u>ohne</u> HZB tragen Folgendes ein: den Landkreis, in dem sie zurzeit wohnen, die Art der Hochschulreife "Begabten-/Eignungsprüfung"; die Durchschnittsnote 4,0 und das Datum 01.01.des aktuellen Jahres. Im künstlerischen Aufnahmeverfahren muss die überragende künstlerische Befähigung nachgewiesen werden.

## Studienbewerbung - 1. Antrag: Diplom KH Freie Kunst (PO2020)

Bewerbungssemester: Wintersemester 2025/26

| chschulreife                                                                                              |                                                             | 🛈 Hilf |
|----------------------------------------------------------------------------------------------------|-------------------------------------------------------------|--------|
| ) Wenn Sie Ihre Abiturprüfung erst im S                                                                   | iommer ablegen, wählen Sie                                  |        |
| den künftigen Abschluss (z.B. Gymnasie                                                                    | um)                                                         |        |
| <ul> <li>Durchschnittsnote "4,0"</li> <li>Datum des Erwerbs "01 01 IIII" (aktuelle</li> </ul>             | es lahr)                                                    |        |
|                                                                                                    |                                                             |        |
| reie Kunst: Wenn Sie keine Hochschulzuga                                                                  | ngsberechtigung (wie Abitur) besitzen, wählen Sie           |        |
| <ul> <li>den Landkreis, in dem Sie zurzeit wohn</li> <li>Art der Hochschulzeife Regebten /Figs</li> </ul> | ien<br>Nungsprüfung"                                        |        |
| <ul> <li>Art der Hochschullene "Begabten-/Eigi</li> <li>Durchschnittsnote "4,0"</li> </ul>                | ungsprotong                                                 |        |
| <ul> <li>Datum des Erwerbs "01.01.JJJJ" (aktuelle</li> </ul>                                              | is Jahr)                                                    |        |
| ie mit Sternchen (*) versehenen Felder sir                                                                | id Pflichtangaben.                                          |        |
| * Erworben in                                                                                             | Deutschland 🗸                                               | ]      |
| * Landkreis                                                                                               | Braunschweig 🗸                                              | ]      |
| * Art der Hochschulreife                                                                                  | Gymnasium (allgemeine Hochschulreife)                       | (i)    |
| Durchschnittsnote                                                                                         | 2,0 🛈                                                       |        |
| * Datum das Envierbs                                                                                      | 01 07 2024                                                  |        |
| Datum des Liwerbs                                                                                         |                                                             |        |
| chgebundene Hochschulreife                                                                                |                                                             |        |
|                                                                                                    | Caudian and a factor burnels and the shade device and a set |        |
| ben sie in einem nicht abgeschlossener                                                                    | i studiengang eine lachgebundene Hochschulreile enangt?     |        |
| 🕽 Ja                                                                                                    |                                                             |        |
| ~                                                                                                    |                                                             |        |
| 🕑 Nein                                                                                                    |                                                             |        |

7. Als nächstes sind Fragen zur Studienvergangenheit und vorherigen Berufsausbildung zu beantworten.

| Studienvergangenheit                                                                                                    |                                                                                                    |
|----------------------------------------------------------------------------------------------------|----------------------------------------------------------------------------------------------------|
| <ul> <li>Bitte geben Sie hier an, wie viele Seme<br/>selbständiges Studium an einer deuts</li> <li>Bei einer Bewerbung auf einen Masterstudi<br/>hier ist als "Abgeschlossenes Studium = "ne<br/>Masterstudium ist bei Masterbewerbungen</li> </ul> | ester Sie bisher an deutschen Hochschulen studiert haben und ob Sie bereits ein anderweitiges<br>chen Hochschule abgeschlossen haben.<br>iengang gilt der dazugehörige Bachelorstudiengang nicht als vorheriges abgeschlossenes Studium,<br>in" auszuwählen; bei einem fachfremden abgeschlossenen Studium oder einem abgeschlossenen<br>hingegen "Ja" auszuwählen. |
| * Bisher studierte Semester                                                                                                    |                                                                                                    |
| * Studium abgeschlossen?                                                                                                    | ♥ Nein                                                                                                    |
| Berufsausbildung                                                                                                    |                                                                                                    |
| Haben Sie bereits eine Berufsausbildu                                                                                                    | ing abgeschlossen? Falls ja, geben Sie das hier an.                                                                                                    |
|                                                                                                    | O ja                                                                                                    |
| * Berufsausbildung abgeschlossen?                                                                                                    | <b>⊘</b> Nein                                                                                                    |
| Dienst                                                                                                    |                                                                                                    |
| () Geben Sie hier bitte an, ob Sie einen E                                                                                                    | Dienst geleistet haben.                                                                                                    |
| * Haben Sie einen Freiwilligendienst                                                                                                    | O ja                                                                                                    |
| geleistet?                                                                                                    | Ø Nein                                                                                                    |
|                                                                                                    |                                                                                                    |

8. Ggf. genauere Angaben über bisherige Studienzeiten an anderen Hochschulen machen.

| Zusatzdaten HBK                                                             |                   |
|-----------------------------------------------------------------------------|-------------------|
| i I. bisherige Immatrikulation                                              |                   |
| I. Hochschule (Name und Ort)                                                | Musteruniversität |
| I. Studiengang                                                              | Musterfach        |
| I. eingeschrieben                                                           | · ·               |
| von                                                                         | 01.10.2024        |
| bis                                                                         | 30.09.2025        |
| I. Anzahl Semester                                                          | 2                 |
| <ol> <li>II. bisherige Immatrikulation</li> </ol>                           |                   |
| II. Hochschule (Name und Ort)                                               |                   |
| ll. Studiengang                                                             |                   |
| II. eingeschrieben                                                          |                   |
| von                                                                         |                   |
| bis                                                                         |                   |
| II. Anzahl Semester                                                         |                   |
| () III. bisherige Immatrikulation                                           |                   |
| III. Hochschule (Name und Ort)                                              |                   |
| III. Studiengang                                                            |                   |
| III. eingeschrieben                                                         |                   |
| von                                                                         |                   |
| bis                                                                         | 12                |
| III. Anzahl Semester                                                        |                   |
| (i) weitere Immatrikulationen                                               |                   |
| Waren Sie darüber hinaus noch für wei-<br>tere Studiengänge eingeschrieben? | ~                 |

## Bitte beachten:

Bei der Frage "endgültiges Nichtbestehen eines Studiengangs" bitte unbedingt eine Eintragung vornehmen, da es sich um ein Pflichtfeld handelt.

| PFLICHTANGABE<br>endgültiges Nichtbestehen eines Studiengang                                                                                                    | ges      |  |
|----------------------------------------------------------------------------------------------------|----------|--|
| * Sind Sie wegen endgültigen Nichtbe-<br>stehens einer Vor., Zwischen- oder<br>Hauptprüfung in demselben Studien-<br>gang, für den Sie jetzt einen Studien-<br>platz beantragen, von einer Hochschule<br>oder Gesamthochschule vom weiteren<br>Studium ausgeschlossen worden?<br>Hochschule | Nein ~   |  |
| <ul> <li>✓ Zur Übersicht</li> <li>✓ Zurück</li> </ul>                                                                                                    | → Weiter |  |

 Im nächsten Schritt müssen die erforderlichen Dokumente für die Überprüfung der Zugangsvoraussetzungen hochgeladen werden. Es werden ausschließlich die Dateiformate -pdf, -jpg und -png akzeptiert.

Auf "Auswählen" klicken und die entsprechenden Dokumente hochladen.

Der Lebenslauf und das Zeugnis sind Pflichtfelder, ohne den Upload dieser Dateien kann die Bewerbung nicht fortgesetzt werden.

| Dokumenten Upload                                                                                          |
|----------------------------------------------------------------------------------------------------|
| () Zeugnis                                                                                                 |
| * Das Zeugnis, mit dem Sie Ihre Hoch-<br>schulzugangsberechtigung erworben<br>haben                        |
| () Lebenslauf                                                                                              |
| * Übersicht des bisherigen Bildungswegs Auswählen (hier klicken oder Datei hineinziehen, max. 1 Datei/-en) |
| ✓ Zur Übersicht ← Zurück → Weiter                                                                          |

Als Nächstes können die notwendigen Unterlagen für die Bewerbung mit internationalen Zeugnissen hochgeladen werden.

| Dokumente für die Bewerbung mit                                                                            | internationalen Zeugnissen                                             |
|----------------------------------------------------------------------------------------------------|------------------------------------------------------------------------|
| Vorprüfungsdokumentation (VPD) von<br>uni assist – nur bei Bewerbungen mit in-<br>ternationalen Zeugnissen | Auswählen (hier klicken oder Datei hineinziehen, max. 1 Datei/-en)     |
| APS-Zertifikat                                                                                             | 🖔 Auswählen (hier klicken oder Datei hineinziehen, max. 1 Datei/-en) 🛈 |
| Sprachnachweis – nur bei Bewerbungen<br>mit internationalen Zeugnissen                                     | Auswählen (hier klicken oder Datei hineinziehen, max. 1 Datei/-en)     |
| 🕊 Zur Übersicht 🗲 Zurück                                                                                   | → Weiter                                                               |

10. Der Nachweis der künstlerischen Befähigung gilt für die drei auf das Aufnahmeverfahren folgenden Immatrikulationstermine. Wenn Sie die künstlerische Befähigung bereits in einem Vorjahr erbracht haben, können sie hier den Bescheid hochladen und das Ergebnis wird in das diesjährige Aufnahmeverfahren übertragen. Es besteht trotzdem die Möglichkeit eine Mappe einzureichen und erneut am künstlerischen Aufnahmeverfahren teilzunehmen. Eine Verschlechterung ist ausgeschlossen.

| lachweis der besonderen künstlerischen Befähigung                                                                                                    |
|----------------------------------------------------------------------------------------------------|
| Der Nachweis der besonderen künstlerischen Befähigung gilt für drei auf das Aufnahmeverfahren folgende Immatrikulationstermine.<br>Wenn Sie den Nachweis der besonderen künstlerischen Befähigung bereits in einem Vorjahr erbracht haben, können Sie <b>hier den Bescheid</b><br><b>der HBK Braunschweig aus dem Vorjahr hochladen</b> und das Ergebnis wird in das diegjährige Aufnahmeverfahren bibertragen. Es besteht auch<br>die Möglichkeit, erneut am gesamten Aufnahmeverfahren teilzunehmen und damit Ihr Ergebnis ggf. zu verbessern. Möchten Sie erneut am<br>gesamten Aufnahmeverfahren teilnehmen, müssen Sie im nächsten Schritt eine digitale Mappe im Portal hochladen.<br>Bei der Studienplatzvergabe wird das bessere Ergebnis berücksichtigt |
| Bescheid der besonderen künstleri-<br>schen Befähigung                                                                                                    |
| K Zur Übersicht 🗲 Zurück 🌙 Weiter                                                                                                    |

11. Im nächsten Schritt ist die digitale Mappe/Portfolio hochzuladen. Die Unterlagen müssen in einem einzigen PDF zusammengefasst werden, das nicht größer als 50 MB sein darf. Filme/Videos sind ebenfalls in einer MPEG4 Datei (.mp4) zusammenzufassen; die maximale Dateigröße beträgt 250 MB. Bei einigen Studiengängen werden noch weitere studiengangsbezogene Unterlagen gefordert (z.B. Motivationsschreiben). Hierfür steht dann im nächsten Schritt ein entsprechendes Upload-Feld zur Verfügung.

| (i) Bitte beachten Sie die Vorgaben zur Mappe/künstlerischen studiengangsspezifischen Bewerbungsinformationen auf d                                                                                                    | Bewerbung/Portfolio und ggf. zu Film/Videoarbeiten. Die Vorgaben zur Mappe finden Sie bei den<br>er Homepage: <u>https://www.hbk-bs.de/studium/bewerben/</u> |
|----------------------------------------------------------------------------------------------------|----------------------------------------------------------------------------------------------------|
| Die Mappe/künstlerische Bewerbung/das Portfolio ist als PDF-Da                                                                                                    | tei hochzuladen. Film/Videoarbeiten sind im MPEG4-Format einzureichen.                                                                                       |
| 0                                                                                                    | PDF max. 50 MB                                                                                                    |
| * Mappe/künstlerische Bewerbung/Portfolio                                                                                                    | 🛞 Auswählen (hier klicken oder Datei hineinziehen, max. 1 Datei/-en)                                                                                         |
| 0                                                                                                    | MPEG4 (.mp4) max. 250 MB                                                                                                    |
| Film/Videoarbeiten                                                                                                    | 🐇 Auswählen (hier klicken oder Datei hineinziehen, max. 1 Datei/-en)                                                                                         |
| * Ich erkläre, dass ich sämtliche für das künstleri-<br>sche Aufnahmeverfahren an der Hochschule für Bil-<br>dende Künste Braunschweig vorgelegten Arbeiten<br>selbst gefertigt habe. Mir ist bekannt, dass unrich-<br>tige Angaben oder unzutreffende Erklärungen den<br>Ausschluss vom Verfahren zur Folge haben können. | ~                                                                                                    |

12. Wenn bereits Studien- und Prüfungsleistungen erbracht wurden, die auf den Studiengang angerechnet werden können, kann ein formloser Antrag auf Zulassung in ein höheres Fachsemester gestellt werden. Entsprechende Nachweise sind beizufügen.

| Dokumente zur Bewerbung für ein höheres Fachsemester                                                                                                    |
|----------------------------------------------------------------------------------------------------|
| Bewerbung für ein höheres Fachsemester                                                                                                    |
| Antrag höheres Fachsemester – [ 🍎 Auswählen (hier klicken oder Datei hineinziehen, max. 1 Datei/-en) formloser Antrag                                                                                             |
| Wenn bereits Studien- und Pr üfungsleistungen erbracht wurden, die auf diesen Studiengang angerechnet werden k önnen, ist<br>eine Bewerbung f ür ein h öheres Fachsemester  über einen formlosen Antrag m öglich. |
| Anlagen höheres Fachsemester – Kaswählen (hier klicken oder Datei hineinziehen, max. 1 Datei/-en)<br>Studien- und Prüfungsbescheinigungen                                                                         |
|                                                                                                    |
| ✓ Zur Übersicht ← Zurück → Weiter                                                                                                    |

13. Alle im Bewerbungsantrag angegebenen Daten kontrollieren, ggf. korrigieren und dann einen Haken für die Bestätigung der "Richtigkeit der Angaben" setzen. Anschließend auf den Button "Antrag abgeben" klicken.

Studienbewerbung - 1. Antrag: Diplom KH Freie Kunst (PO2020)

Bewerbungssemester: Wintersemester 2025/26

| Sie konnen inren Antrag                                                                                                    | bis zum 15.03.2025 abgeben. 🛈                                                                                                    |                                       |
|----------------------------------------------------------------------------------------------------|----------------------------------------------------------------------------------------------------|---------------------------------------|
| 1. Antrag                                                                                                    |                                                                                                    | Antragsstatus: In Vorbereitung        |
| Diplom Freie Kunst (PO20                                                                                                    | 120), 1. Fachsemester <u>Ortliche Zulassungsbeschränkung</u>                                                                                                    | Antragsfachstatus:<br>In Vorbereitung |
| Hochschulroifo                                                                                                    |                                                                                                    |                                       |
| Art der Hochschulreife                                                                                                    | Gymnasium (allgemeine Hochschulreife)                                                                                                    |                                       |
|                                                                                                    | 2.0                                                                                                    |                                       |
| Datum des Enverbs                                                                                                    | 2,0                                                                                                    |                                       |
| Saturn des Erwerbs                                                                                                    | 01.07.2024                                                                                                    |                                       |
|                                                                                                    | Deutschland                                                                                                    |                                       |
|                                                                                                    | BIRGHISCHWEIK                                                                                                    |                                       |
| Studienvergangenheit                                                                                                    |                                                                                                    |                                       |
| Bisherige Hochschulsemeste                                                                                                    | er 2                                                                                                    |                                       |
| Studium abgeschlossen?                                                                                                    | Nein                                                                                                    |                                       |
|                                                                                                    |                                                                                                    |                                       |
| Weitere Angaben zum b                                                                                                    | isherigen Werdegang                                                                                                    |                                       |
| Haben Sie einen Freiwilligen<br>dienst geleistet?                                                                                                    | Nein                                                                                                    |                                       |
| Haben Sie eine Berufsausbil-                                                                                                    | Nein                                                                                                    |                                       |
| dung abgeseniosseni                                                                                                    |                                                                                                    |                                       |
| <ol> <li>I. bisherige Immatrikulat</li> </ol>                                                                                                    | ion                                                                                                    |                                       |
| <ol> <li>I. bisherige Immatrikulat</li> <li>I. Hochschule (Name und Or</li> <li>I. Studiengang</li> </ol>                                                                                                    | ion<br>t) Musteruniversität<br>Musterfach                                                                                                    |                                       |
| <ol> <li>I. bisherige Immatrikulat</li> <li>I. Hochschule (Name und Or</li> <li>I. Studiengang</li> <li>I. eingeschrieben</li> </ol>                                                                                                    | ion<br>τ) Musteruniversität<br>Musterfach                                                                                                    |                                       |
| I. bisherige Immatrikulat     I. Hochschule (Name und Oi     I. Studiengang     I. eingeschrieben von                                                                                                    | ion<br>τ) Musteruniversität<br>Musterfach<br>01.10.2024                                                                                                    |                                       |
| I. bisherige Immatrikulat     I. Hochschule (Name und Or     I. Studiengang     I. eingeschrieben     von bis                                                                                                    | ion<br>t) Musteruniversität<br>Musterfach<br>01.10.2024<br>30.09.2025                                                                                             |                                       |
| I. bisherige Immatrikulat     I. Hochschule (Name und Or     I. Studiengang     I. eingeschrieben     von     bis     I. Anzahl Semester                                                                                                    | ion<br>t) Musteruniversität<br>Musterfach<br>01.10.2024<br>30.09.2025<br>2                                                                                        |                                       |
| I. bisherige Immatrikulat     I. Hochschule (Name und Oi     I. Studiengang     I. eingeschrieben     von     bis     I. Anzahl Semester     O PFLICHTANGABE endeültiges Nichtbestehen ein                                                                                                    | ion<br>t) Musteruniversität<br>Musterfach<br>01.10.2024<br>30.09.2025<br>2                                                                                        |                                       |
| I. bisherige Immatrikulat     I. Hochschule (Name und Or     I. Studiengang     I. eingeschrieben     von     bis     I. Anzahl Semester     PFLICHTANGABE     onggültiges Nichtbestehen eir Sind Sie wegen endgültigen Nichtbestehens einer Vor-, Zwischen- oder Hauptprü- fung in demselben Studien- Studienplatz beantragen, vo einer Hochschule oder Ge- samthochschule vom weite- ren Studium ausgeschlosser worden?                                                                                                    | ion t) Musteruniversität Musterfach 01.10.2024 30.09.2025 2 es Studienganges Nein n                                                                               |                                       |
| I. bisherige Immatrikulat     I. Hochschule (Name und Or     I. Studiengang     I. eingeschrieben     von     bis     I. Anzahl Semester     O PFLICHTANGABE     endgültiges Nichtbestehen einf     Nichtbestehens einer Vor,     Zwischen- oder Hauptprü-     fung in demselben Studien-     Studienplatz beantragen, vo     einer Hochschule vom weite-     ren Studium ausgeschlosser     worden?     Dokumenten Upload                                                                                                    | ion t) Musteruniversität Musterfach 01.10.2024 30.09.2025 2 es Studienganges Nein n                                                                               |                                       |
| <ol> <li>I. bisherige Immatrikulat</li> <li>I. Hochschule (Name und Or</li> <li>I. Studiengang</li> <li>I. eingeschrieben</li> <li>von</li> <li>bis</li> <li>I. Anzahl Semester</li> <li>PFLICHTANGABE</li> <li>endgültiges Nichtbestehen ein</li> <li>Nichtbestehens einer Vor-,<br/>Zwischen- oder Hauptrü-<br/>fung in demselben Studien-<br/>gang, für den Sie jetzt einen</li> <li>Studienplatz beantragen, vo<br/>einer Hochschule oder Ge-<br/>samthochschule vom weite-<br/>ren Studium ausgeschlosser<br/>worden?</li> <li>Dokumenten Upload</li> <li>j. Zeugnis</li> </ol>                                                                                                    | ion t) Musteruniversität Musterfach 01.10.2024 30.09.2025 2 es Studienganges Nein n                                                                               |                                       |
| <ol> <li>I. bisherige Immatrikulat</li> <li>I. Hochschule (Name und Or</li> <li>I. Studiengang</li> <li>I. eingeschrieben</li> <li>von</li> <li>bis</li> <li>I. Anzahl Semester</li> <li>PFLICHTANGABE</li> <li>endgültiges Nichtbestehen ein</li> <li>Vichtbestehens einer Vor.,<br/>Zwischen- oder Hauptprü-<br/>fung in demselben Studien-<br/>gang, für den Sie jetzt einen<br/>gang, für den Sie jetzt einen<br/>vor einer Hochschule oder Ge-<br/>samthochschule vom weite-<br/>ren Studium ausgeschlosser</li> <li>Dokumenten Upload</li> <li>Zeugnis</li> <li>Das Zeugnis, mit dem Sie Ih<br/>Hochschulzugangsberechti-<br/>gung erworben haben</li> </ol>                                                                                                    | ion t) Musteruniversität Musterfach 01.10.2024 30.09.2025 2 es Studienganges Nein n n n n n n n n n n n n n n n n n n                                             | <br>                                  |
| <ol> <li>I. bisherige Immatrikulat</li> <li>I. Hochschule (Name und Or</li> <li>I. Studiengang</li> <li>I. eingeschrieben</li> <li>von</li> <li>bis</li> <li>I. Anzahl Semester</li> <li>PFLICHTANGABE</li> <li>endgültiges Nichtbestehen eir</li> <li>Sind Sie wegen endgültigen Nichtbestehens einer Vor,</li> <li>Zwischen- oder Hauptprüfung in demselben Studienplatz beantragen, vor<br/>einer Hochschule vom weite-<br/>ren Studium ausgeschlosschler vor weite-<br/>ren Studium ausgeschlossen</li> <li>Dokumenten Upload</li> <li>Zeugnis</li> <li>Das Zeugnis, mit dem Sie Ih<br/>Hochschulzugangsberechti-<br/>gung erworben haben</li> <li>Lebenslauf</li> </ol>                                                                                            | ion t) Musteruniversität Musterfach 01.10.2024 30.09.2025 2 es Studienganges Nein n n re Mustermann, Max Hochschulzugangsberechtigung.pdf                         | <br>                                  |
| <ol> <li>I. bisherige Immatrikulat</li> <li>I. Hochschule (Name und Or</li> <li>I. Studiengang</li> <li>I. eingeschrieben</li> <li>von</li> <li>bis</li> <li>I. Anzahl Semester</li> <li>PFLICHTANGABE</li> <li>endgültiges Nichtbestehen eir</li> <li>Sind Sie wegen endgültigen Nichtbestehen siner Vor.,</li> <li>Zwischen- oder Hauptprü-<br/>fung in demselben Studien-<br/>gang, für den Sie jetzt einen</li> <li>Studienplatz beantragen, vo<br/>einer Hochschule oder Ge-<br/>samthochschule vom weite-<br/>ren Studium ausgeschlosser</li> <li>Dokumenten Upload</li> <li>Zeugnis</li> <li>Das Zeugnis, mit dem Sie Ih<br/>Hochschulzugangsberechti-<br/>gung erworben haben</li> <li>Lebenslauf</li> <li>Übersicht des bisherigen<br/>Bildungswegs</li> </ol> | ion t) Musteruniversität Musterfach 01.10.2024 30.09.2025 2 es Studienganges Nein n n t fre Mustermann, Max Hochschulzugangsberechtigung.pdf Mustermann, Max .pdf | <br>                                  |
| <ol> <li>I. bisherige Immatrikulat         <ol> <li>I. bisherige Immatrikulat             <li>I. Hochschule (Name und Or             </li> <li>Studiengang             </li> <li>I. eingeschrieben</li></li></ol></li></ol>                                                                                                    | ion t) Musteruniversität Musterfach 01.10.2024 30.09.2025 2 es Studienganges Nein n n n n Mustermann, Max Hochschulzugangsberechtigung.pdf Mustermann, Max .pdf   | <br>                                  |

Ihr Ergebnis ggf. zu verbessern. Möchten Sie erneut am gesamten Aufr eine digitale Mappe im Portal hochladen. Bei der Studienplatzvergabe wird das bessere Ergebnis berücksichtigt

| Nachweis der besonderen künstlerischen Befähigung                                                                                                    |  |  |
|----------------------------------------------------------------------------------------------------|--|--|
| Der Nachweis der besonderen künstlerischen Befähigung gilt für drei auf das Aufnahmeverfahren folgende<br>Immatrikulationstermine. Wenn Sie den Nachweis der besonderen künstlerischen Befähigung bereits in einem Vorjahr erbracht<br>haben, können Sie hier den Bescheid der HBK Braunschweig aus dem Vorjahr hochladen und das Ergebnis wird in das diesjährige<br>Aufnahmeverfahren übertragen. Es besteht auch die Möglichkeit, erneut am gesamten Aufnahmeverfahren teilzunehmen und damit<br>Ihr Ergebnis ggf. zu verbessern. Möchten Sie erneut am gesamten Aufnahmeverfahren teilnehmen, müssen Sie im nächsten Schritt<br>eine digitale Mappe im Portal hochladen.<br>Bei der Studienplatzvergabe wird das bessere Ergebnis berücksichtigt |  |  |
| Mappe/künstlerische Bewerbung/Portfolio                                                                                                    |  |  |
| Bitte beachten Sie die Vorgaben zur Mappe/künstlerischen Bewerbung/Portfolio und ggf. zu Film/Videoarbeiten. Die Vorgaben<br>zur Mappe finden Sie bei den studiengangsspezifischen Bewerbungsinformationen auf der Homepage: <u>https://www.hbk-<br/>bs.de/studium/bewerben/</u>                                                                                                    |  |  |
| Die Mappe/künstlerische Bewerbung/das Portfolio ist als PDF-Datei hochzuladen. Film/Videoarbeiten sind im MPEG4-Format<br>einzureichen.                                                                                                    |  |  |
| D PDF max. 50 MB                                                                                                    |  |  |
| Mappe/künstlerische Mustermann, Max<br>Bewerbung/Portfolio .pdf                                                                                                    |  |  |
| Ich erkläre, dass ich sämtli-<br>Ja<br>che für das künstlerische Auf-<br>nahmeverfahren an der<br>Hochschule für Bildende<br>Künste Braunschweig vorge-<br>legten Arbeiten selbst gefer-<br>tigt habe. Mir ist bekannt,<br>dass unrichtige Angaben<br>oder unzutreffende Erklärun-<br>gen den Ausschluss vom Ver-<br>fahren zur Folge haben<br>können.                                                                                                    |  |  |
| Dokumente zur Bewerbung für ein höheres Fachsemester                                                                                                    |  |  |
| Angaben bestätigen und Bewerbungsantrag abgeben         ✓ Hiermit bestätige ich die Richtigkeit meiner Angaben.         ✓ Zur Übersicht       ← Zurück         → Antrag abgeben         ③ Sie können Ihren Antrag bis zum 15.03.2025 abgeben. ①                                                                                                    |  |  |

14. Wurde der Antrag abgegeben wird der Antragsstatus auf "eingegangen" gesetzt. Bis zum Bewerbungsfristende kann der Antrag noch bearbeitet werden. Anträge, die bearbeitet wurden, müssen erneut abgegeben werden. Andernfalls wird die Bewerbung nicht berücksichtigt.

| Abgegebene Anträge und PDF Antrag auf Zulass                                                                                              | ung                                                                                      | (i) Hilfe                         |
|----------------------------------------------------------------------------------------------------|------------------------------------------------------------------------------------------|-----------------------------------|
| Bewerber*innenbefragung                                                                                                    |                                                                                          |                                   |
| Ziel der Befragung ist es, Studieninteressierte noch gezielter ü<br>Bitte folgen Sie für die Teilnahme diesem Link: <u>https://evasys</u> | über das Studienangebot der HBK Braunsch<br>. <u>hbk-bs.de/evasys/online.php?p=7KH8R</u> | weig informieren zu können.       |
| 1. Antrag                                                                                                    |                                                                                          | Antragsstatus: Eingegangen        |
| Diplom Freie Kunst (PO2020), 1. Fachsemester                                                                                              | Ortliche Zulassungsbeschränkung                                                          | Antragsfachstatus:<br>Eingegangen |
| 🔍 Antragsdetails.anzeigen 🛛 🖋 Antrag zurückziehen.                                                                                        | und bearbeiten 🗧 🗲 Antrag zurückziehe                                                    | n                                 |
|                                                                                                    |                                                                                          |                                   |

15. Um sich für einen weiteren Studiengang zu bewerben, muss ein zusätzlicher Bewerbungsantrag hinzugefügt werden. Die Angaben aus dem ersten Bewerbungsantrag werden, bis auf die studiengangsbezogenen Anlagen (z.B. Motivationsschreiben), übernommen. Bei einer Bewerbung auf eine Fächerkombination bestehend aus zwei künstlerischen Studienfächern, muss für jedes Fach ein Bewerbungsantrag abgegeben werden.

| Anträge in Vorbereitung                                                                    | (i) Hilfe |  |
|--------------------------------------------------------------------------------------------|-----------|--|
| Um sich auf einen Studienplatz zu bewerben, klicken Sie auf "Bewerbungsantrag hinzufügen". |           |  |
| A Rewerbungsantrag hinzufügen                                                              |           |  |